MARINE CORPS LEAGUE INFORMATION SYSTEM

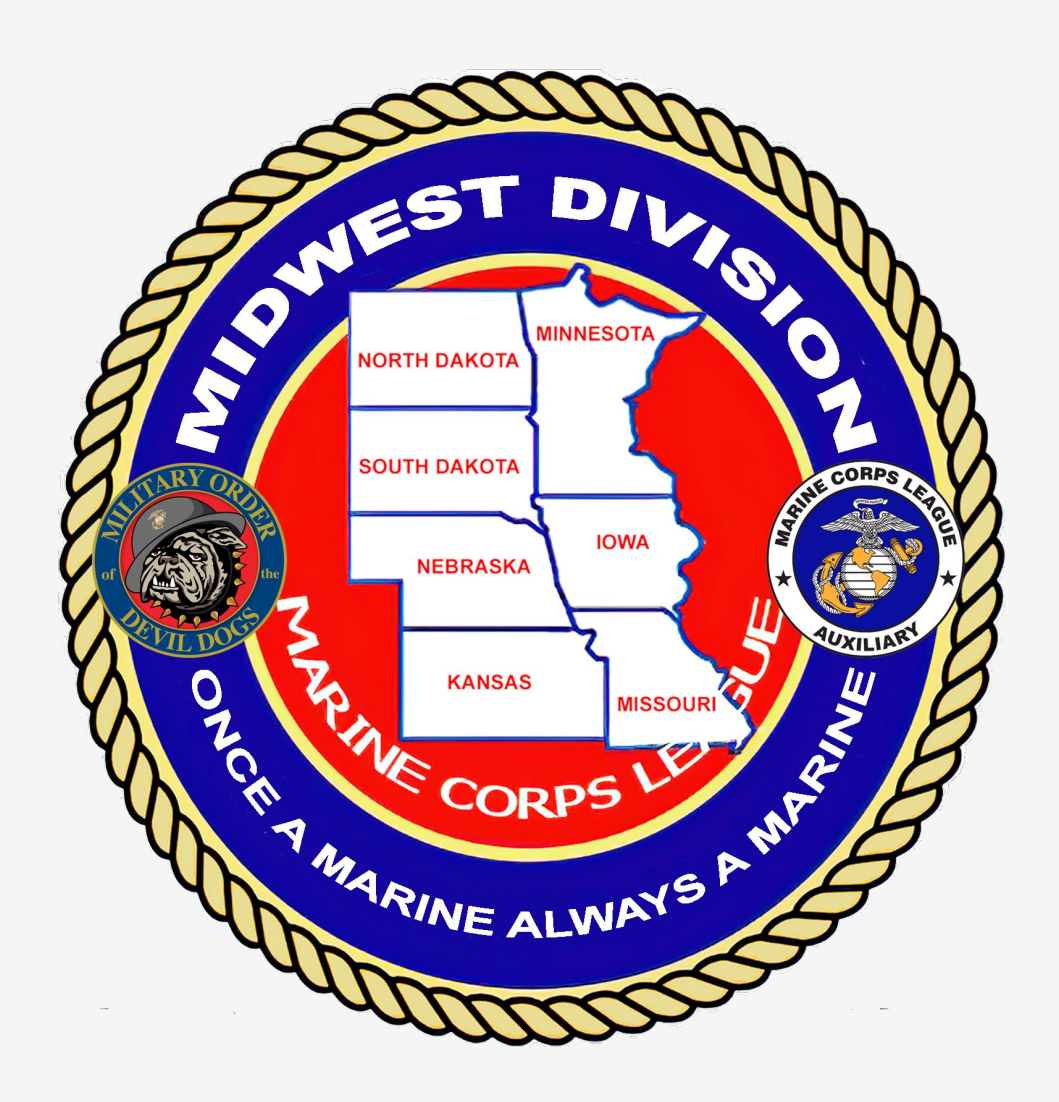

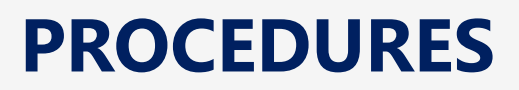

#### MARINE CORPS LEAGUE INFORMATION SYSTEM

## DETACHMENT LEVEL SYSTEM USER

THIS INFORMATION IS ALSO CONTAINED IN A VIDEO ON THE MCL NATIONAL WEBSITE. MEMBER LIBRARY / VIDEO DATABASE 101 MEMBER PORTAL. PLEASE VIEW THE VIDEO FIRST

MARINE CORPS LEAGUE INFORMATION SYSTEM

#### **DETACHMENT LEVEL SYSTEM USER AUTHORITY / PERMISSIONS**

- 1 VIEW ALL DETACHMENT MEMBER PROFILES
- 2 UPDATE MEMBER ADDRESS, CITY, STATE, ZIP
- 3 UPDATE MEMBER PHONE NUMBER(S)
- 4 UPDATE MEMBER eMAIL ADDRESS Note, changing eMail address at this level DOES NOT change LOGIN USERNAME.

#### THIS PROCESS REPLACES SUBMITTING A TRANSMITTAL WITH THE CODES: COAO & COAN

#### MAKE YOUR CHANGE ENTRIES IN ALL CAPS SO PRINTOUTS ARE UNIFORM AND EASY TO READ

ONCE YOU HAVE COMPLETED THIS TRANSACTION YOU WILL RECEIVE AN EMAIL VERIFICATION FROM NATIONAL

**A CURRENT DETACHMENT ROSTER CAN BE REQUESTED FROM THE DEPARTMENT COMMANDANT AT ANYTIME** *At this time, you cannot print a Detachment Roster from the Member Portal* 

#### ONCE YOU HAVE COMPLETED THIS TRANSACTION REMEMBER TO UPDATE YOUR EXCEL ROSTER SO YOU HAVE A BACKUP

#### **DETACHMENT COMMANDANT REGISTRATION PROCEDURES**

- 1 CURRENT DETACHMENT COMMANDANT ON CURRENT ROSTER OF INSTALLATION (ROI) IN NATIONAL SUBMITS THE REQUEST FOR DETACHMENT SYSTEM USERS TO DEPARTMENT PAYMASTER.
- 2 **DETACHMENT COMMANDANT** SELECTS ONE OTHER DETACHMENT OFFICER ON CURRENT ROSTER OF INSTALLATION (ROI) IN NATIONAL FOR SYSTEM REGISTRATION. Note, usually Adjutant, Paymaster or Adjutant/ Paymaster. Person must be computer literate with some basic database update knowledge.
- **DETACHMENT COMMANDANT** VERFIES USERS SELECTED HAVE CURRENT EMAIL ADDRESS IN DATABASE AS THIS IS USED TO VALIDATE USER REGISTRATION IN THE DATABASE.
- 4 **DETACHMENT COMMANDANT** SENDS EMAIL TO **DEPARTMENT COMMANDANT** TO VERIFY THE NAMES SUBMITTED ARE IN GOOD STANDING AND ARE ON CURRENT ROSTER OF INSTALLATION (ROI) on FILE AT DEPARTMENT LEVEL.
- **DETACHMENT COMMANDANT** ALSO IDENTIFIES AT THIS TIME ANY CURRENT ACTIVE DETACHMENT USES TO BE INACTIVATED ON THE SYSTEM AS A DETACHMENT CAN **ONLY HAVE TWO VALID USERS**
- 6 DEPARTMENT VERIFIES REQUEST (CHECKS CURRENT DATABASE ROSTER) AND FORWARDS TO DIVISION NVC FOR SUBMISSION TO NATIONAL / J D FOSTER JFoster@MCLeague.org
- 7 THE **NEW REGISTERED USER** WILL RECEIVE AN EMAIL (EMAIL ADDRESS ON FILE) WITH THEIR LOGIN PROCEDURES
  - IF THERE IS A PROBLEM WITH THIS PROCESS CALL J D FOSTER 703.207.9588

8

#### **MCL NATIONAL WEBSITE / www.mclnational.org**

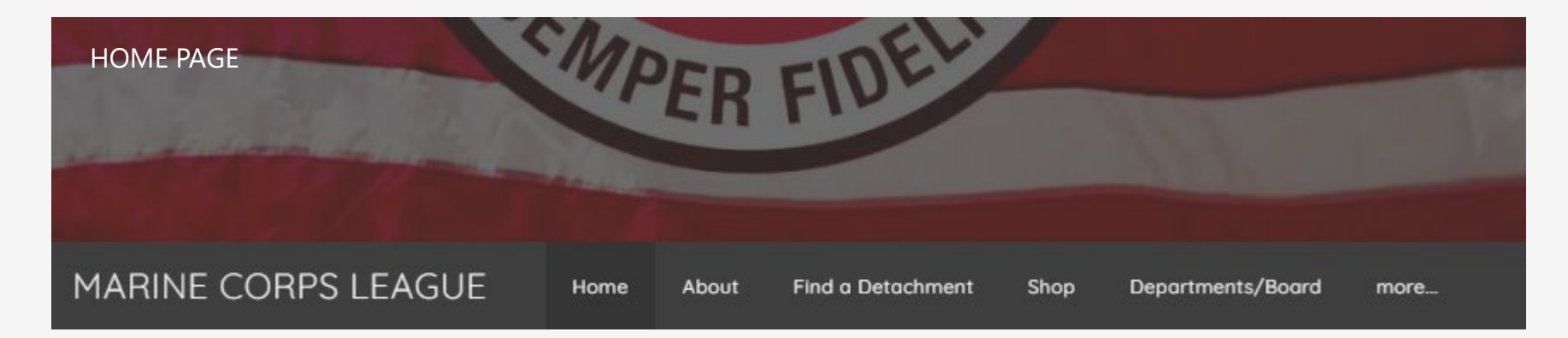

#### **SCROLL DOWN / CLICK ON VISIT NOW**

| MARINE CORPS LEAGUE         | Home  | About | Find a Detachment | Shop   | Departments/Board | more |
|-----------------------------|-------|-------|-------------------|--------|-------------------|------|
| MARINE CORPS LEAGUE LIBRARY | VISIT | NOW   | HELPING MARIN     | ES&FAI | MILY VISIT NOW    |      |

MARINE CORPS LEAGUE INFORMATION SYSTEM

#### **MCL NATIONAL WEBSITE / www.mclnational.org**

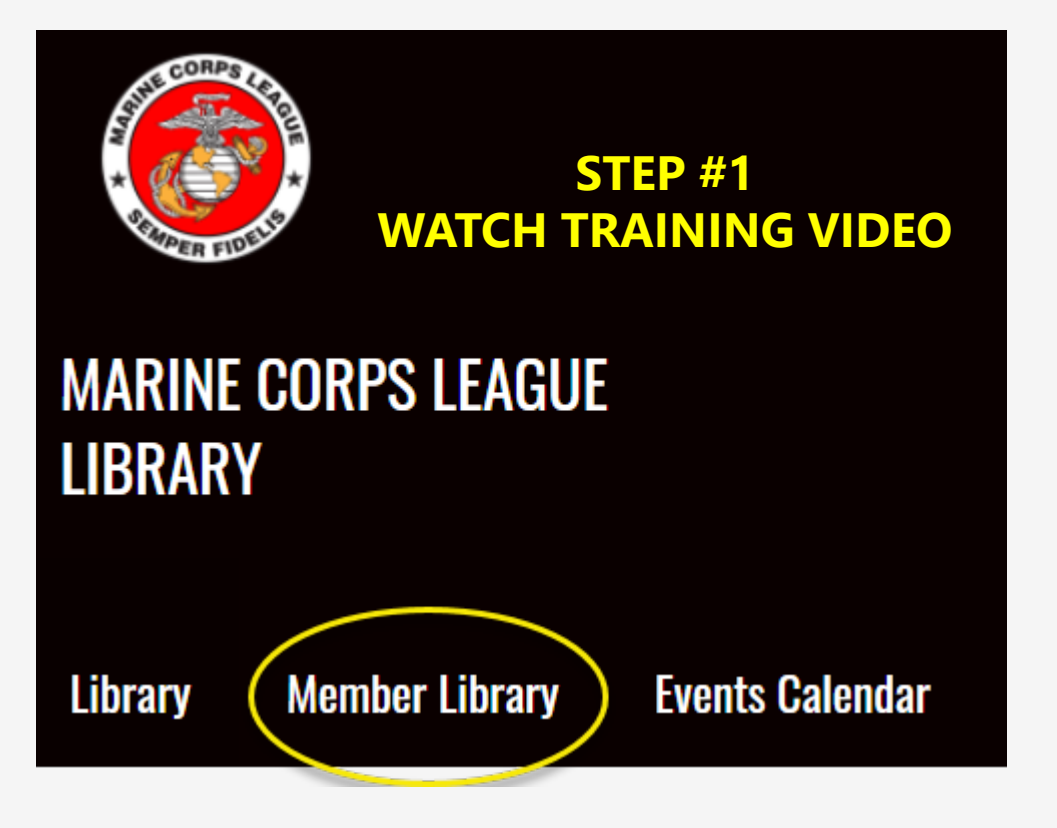

### **CORPORATE DOCUMENTS**

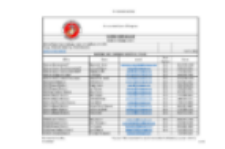

FY2021 Roster National Marine Corps League v39

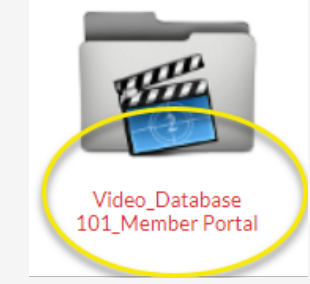

**CLICK ON MEMBER LIBRARY** 

#### **CLICK 101 MEMBER PORTAL VIDEO**

After watching video move to next page

#### MARINE CORPS LEAGUE INFORMATION SYSTEM

#### **MCL NATIONAL WEBSITE / www.mclnational.org**

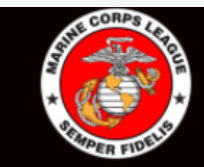

# MARINE CORPS LEAGUESTEP #2IMPORTANTLIBRARYLOGOFF OF MEMBER LIBRARY BEFORE<br/>CLICKING ON MEMBER PORTAL

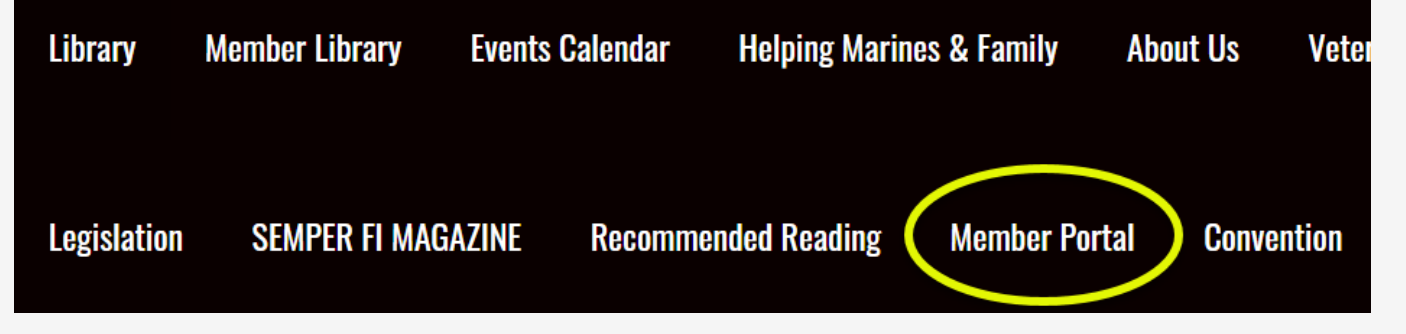

#### **CLICK ON MEMBER PORTAL**

#### LOG OFF LIBRARY

MARINE CORPS LEAGUE INFORMATION SYSTEM

#### **MEMBER PORTAL** - EDIT / VIEW PROFILE

# **MEMBER LOGIN**

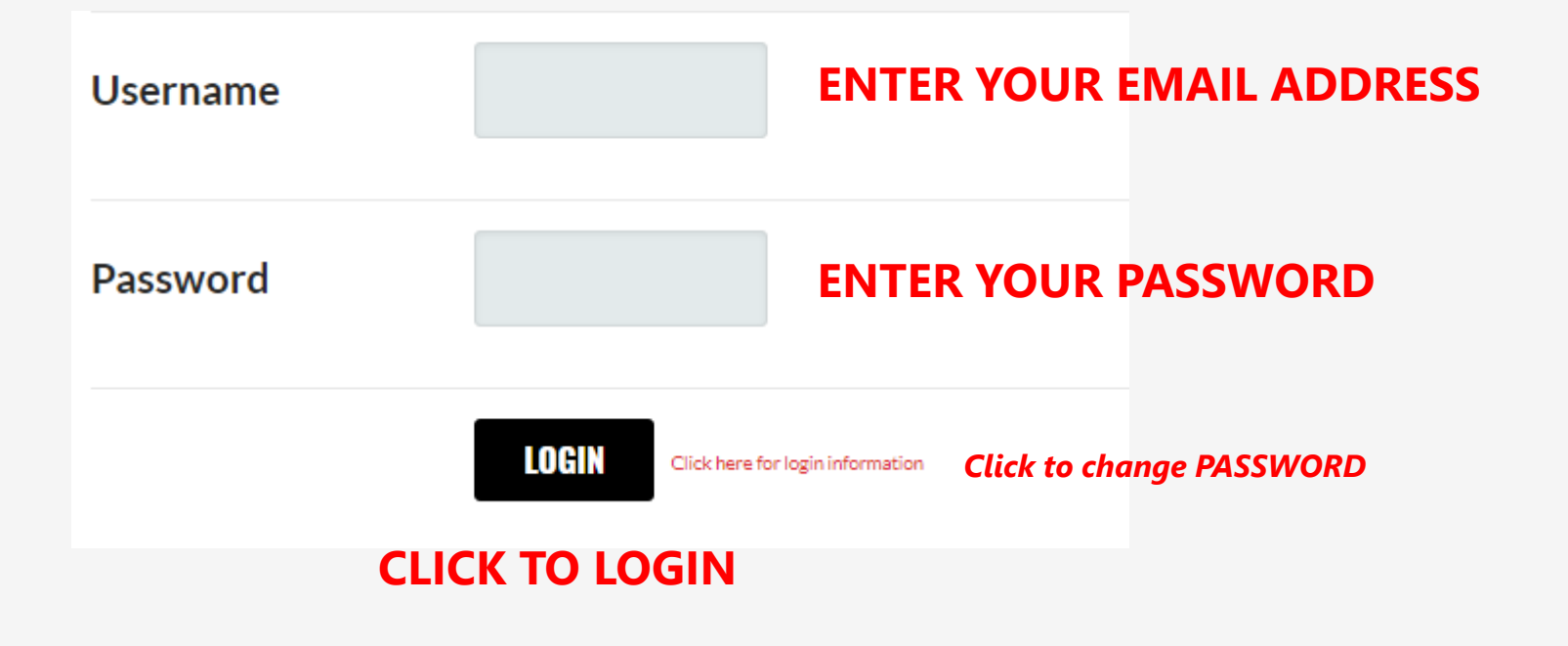

MARINE CORPS LEAGUE INFORMATION SYSTEM

**MEMBER PORTAL - EDIT / VIEW PROFILE** 

## **MEMBER LOGIN**

Member Portal Home

Stay Informed

**GEORGE W WAUGH** 

Change Username / Password Take A Survey

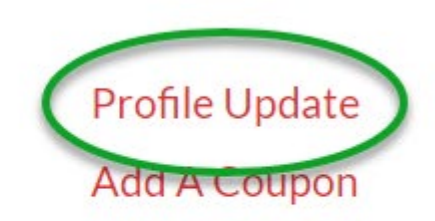

#### **CLICK ON PROFILE UPDATE**

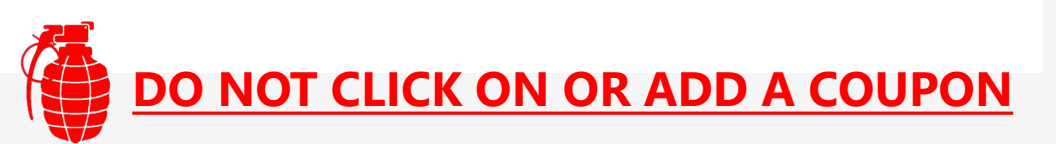

#### **MEMBER PORTAL - EDIT / VIEW PROFILE**

| GEORGE W WAUGH                                      |                                                 |
|-----------------------------------------------------|-------------------------------------------------|
| EDIT MY PROFILE                                     |                                                 |
| Please do not change Profile Relation Types.        |                                                 |
| If you need to submit a notice of death, please c   | ontact JD Foster at jfoster@mcleague.org        |
| Edit profiles related to: Click on "Me" to also see | vour Detachment                                 |
| Me                                                  | SELECT "Me" TO EDIT / VIEW YOUR PROFILE         |
| 1025 GEN LARRY OPPENHEIMER                          | SELECT "DETACHMENT" TO EDIT / VIEW ALL PROFILES |
|                                                     |                                                 |

#### **MEMBER PORTAL - FIND A MEMBER IN LIST**

| EDITABLE PROVINES RELATED TO 1025 GEN LARRY OPPENHEIN                                                                            | MER           | A                                                                                                    | dd New Profile  |  |  |  |
|----------------------------------------------------------------------------------------------------|---------------|----------------------------------------------------------------------------------------------------|-----------------|--|--|--|
| Profile JOEL WILSON MAIN CONTACT EDITOR RECEIVES COMMUNICATION BILLING CONTACT Relation Type (DO NOT CHANGE)                     | Voting Member | Once list appears suggest you change to 50 members per pag<br>for a faster lookup. Note names not listed in any specific orde                                                                                                    |                 |  |  |  |
| Title (DO NOT CHANGE) COMMANDANT DAVID YURKOVICH MAIN CONTACT EDITOR                                                             |               | Image: The second of the second of the se | Edit<br>Profile |  |  |  |
| RECEIVES COMMUNICATION     BILLING CONTACT     Relation Type (DO NOT CHANGE)     Title (DO NOT CHANGE)                           | Voting Member | ~                                                                                                    | -               |  |  |  |
| JOHN J BYRNES MAIN CONTACT EDITOR RECEIVES COMMUNICATION BILLING CONTACT Voting Type (DO NOT CHANGE) Voting Type (DO NOT CHANGE) |               |                                                                                                    |                 |  |  |  |
| Title (DO NOT CHANGE) Life Member                                                                                                | grienes       |                                                                                                    |                 |  |  |  |

#### **MEMBER PORTAL** - FIND A MEMBER IN LIST

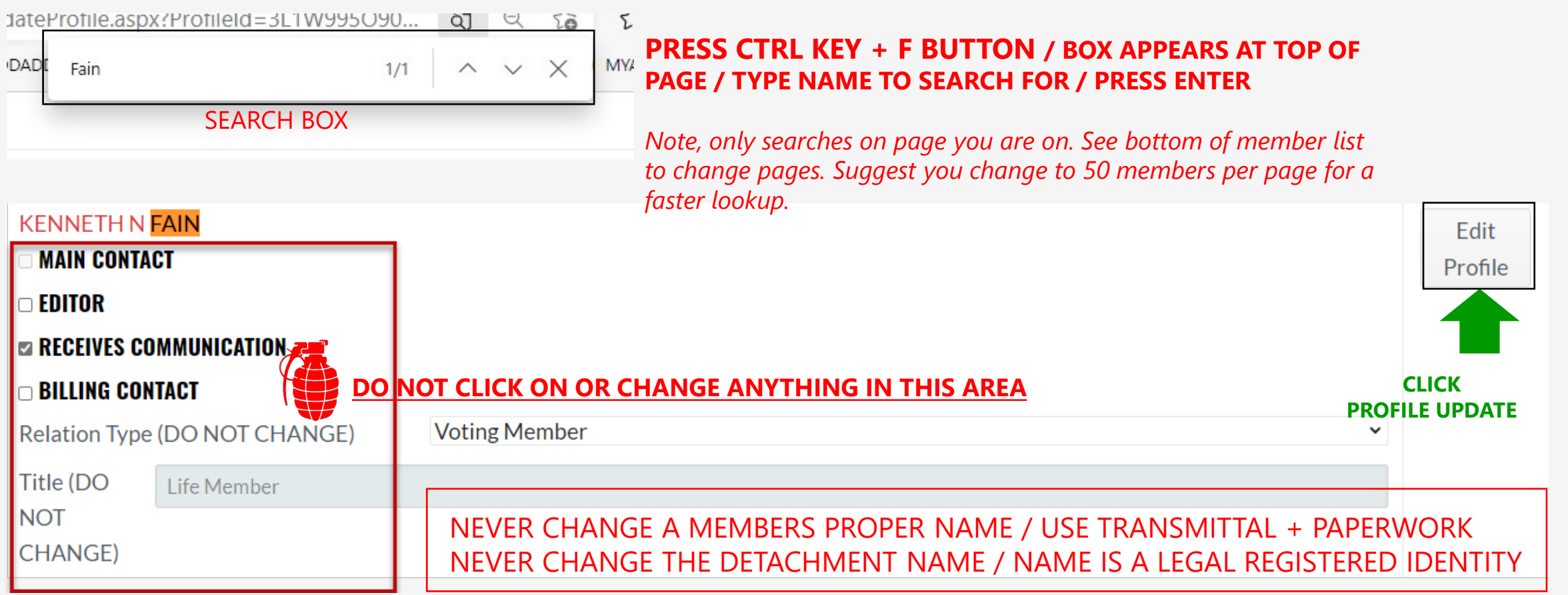

| MEMBER PORTAL                 |                     | A CURRENT DETACHMENT ROSTER CAN BE REQUESTED FROM THE DEPARTMENT<br>COMMANDANT AT ANYTIME UPON REQUEST YOU DEPARTMENT WILL SED YOU<br>ONE QUARTERLY |
|-------------------------------|---------------------|----------------------------------------------------------------------------------------------------|
| KENNETH N FAIN                | GENERAL INFORMATION | At this time, you cannot print a Detachment Roster from the Member Portal                                                                           |
|                               | PREFIX              |                                                                                                    |
| General Information           |                     | YOU SHOULD ALSO UPDATE YOUR LOCAL EXCEL ROSTER FOR BACKUP                                                                                           |
| ocher an information          | FIRST NAME          |                                                                                                    |
| Additional Addresses          | KENNETH             | YOU WILL RECEIVE AN EMAIL VERIFICATION FROM NATIONAL OF YOUR TRANSACTION                                                                            |
| , ia anti-orian / ia an 00000 | М                   | MAKE YOUR CHANGES IN ALL CAPS SO PRINTOUTS ARE UNIFORM.                                                                                             |
| Additional Phones             | N                   | CONSISTANT AND EASY TO READ                                                                                                    |
|                               | LAST NAME           |                                                                                                    |
| Additional Email              | FAIN                | IE YOU HAVE MADE ANY CHANGES TO A PROFILE SELECT SAVE AND                                                                                           |
| Addresses                     | SUFFIX              | SUBMIT AT BOTTOM OF WINDOW                                                                                                    |
|                               |                     |                                                                                                    |
| Social Media                  | REPORT NAME         |                                                                                                    |
|                               | KENNETH N FAIN      |                                                                                                    |
| Update Your Preferences       | PERSONAL TITLE      | Save and Keep Working Save and Submit Cancel                                                                                                    |
|                               | JR VICE COMMANDANT  |                                                                                                    |
|                               | ADDRESS 1           |                                                                                                    |
|                               | 9429 W 111TH TERRAC | IF A MEMBER'S PROPER NAME NEEDS TO BE CHANGED                                                                                                    |
|                               |                     | SUBMIT VIA TRANSMITTAL + PROPER PAPERWORK                                                                                                    |
|                               | CITY STATE/PROVINC  | ZIP ZIP EXT                                                                                                    |
|                               | OVERLAND KS ¥       | 662 DO NOT ADD OR CHANGE NAMES TO NICK NAMES, ex Doc                                                                                                |

#### **MEMBER PORTAL - EMAIL VERIFICATION OF DATA CHANGED**

From: info@mcleague.org Date: April 8, 2021 at 5:52:41 PM CDT To: Subject: Profile Change Request for KENNETH N FAIN

Thank your for submitting changes to your profile. The time you took will help us maintain accurate data. The changes are not immediate. Please allow our staff a few days to review the changes.

#### **MEMBER PORTAL - VIEW PROFILE FOR DETACHMENT**

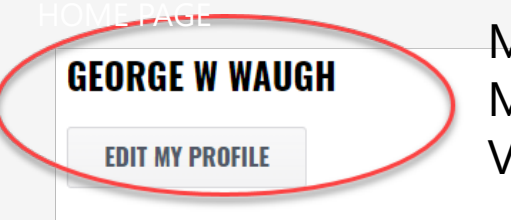

MCL MEMBER LEVEL MEMBER WITH A PASSWORD CAN VIEW ONLY THEIR DATA

Please do not change Profile Relation Types.

If you need to submit a notice of death, please contact JD Foster at jfoster@mcleague.org

Edit profiles related to:

Me

Me

1025 GEN LARRY OPPENHEIMER

Profile

1025 GEN LARRY OPPENHEIMER

MAIN CONTACT

EDITOR

ONLY VIEW THE INFORMATION IN THIS AREA IF CHANGES NEED TO BE MADE SUBMIT THEM TO YOUR DEPARTMENT PAYMASTER

#### **ROSTER AVAILABLE FROM YOUR DEPARTMENT UPON REQUEST**

The Detachment Roster still be sent quarterly by Department plus upon request.

| As of:  | 04/09/2021                             | Division: | MWDIV MIDWEST DIVISION    | Department:     | Department: KS DEPARTMENT OF KANSAS |            |          |             |                |            |      |
|---------|----------------------------------------|-----------|---------------------------|-----------------|-------------------------------------|------------|----------|-------------|----------------|------------|------|
|         | Detachment: 1025 GEN LARRY OPPENHEIMER |           |                           |                 | Detachment ID: 19775                |            |          |             |                |            |      |
| Profile | ID Iember                              |           | Address                   | City            | St                                  | Zip        | MemberID | Life Number | Life Join Date | Mbr Since  | Paid |
| 2077    | DENIS ARMST                            | RONG      | 22059 W 271ST ST          | PAOLA           | KS                                  | 66071-9303 | 184572   |             |                | 04/01/2003 | Y    |
| 2077    | 4 WILLIAM C BA                         | ILEY      | 13914 W. 73RD STREET      | SHAWNEE         | KS                                  | 66216      | 332340   | 58632       | 06/30/2014     | 06/27/2013 | Y    |
| 2077    | 5 DONALD J BEA                         | ARY       | 9406 FALCON RIDGE DR      | LENEXA          | KS                                  | 66220      | 231318   | 64866       | 08/03/2020     | 04/26/2018 | Y    |
| 2077    | 5 MAX BEERUP                           |           | 8836 N LOCUST             | KANSAS CITY     | МО                                  | 64155-2525 | 184829   | 39598       | 04/20/2004     | 04/01/2003 | Y    |
| 2075    | 7 KENDRA BOLE                          | JACK      | 10236 W 96TH TERRACE      | OVERLAND PA     | ARK KS                              | 66212-2219 | 332339   |             |                | 06/27/2013 | Y    |
| 2077    | B DAVID BROW                           | N         | 22772 BEGFORD RD          | STILWELL        | KS                                  | 66083-9189 | 352830   |             |                | 06/07/2017 | Y    |
| 2077    | 9 WILLIAM E BU                         | IRGETT    | 9108 ENGLAND ST           | OVERLAND PA     | ARK KS                              | 66212-3931 | 157587   | 48636       | 08/28/2007     | 03/02/2003 | Y    |
| 2078    | D PRESTON E BU                         | JRRIS     | 4040 S. JACKSON DR. APT 1 | 106 INDEPENDENC | CE MO                               | 60457      | 173699   | 41696       | 11/30/2004     | 03/02/2003 | Y    |
| 2078    | 1 JOHN J BYRNE                         | S         | 11305 W 59TH TERRACE      | SHAWNEE         | KS                                  | 66203-2776 | 200582   | 62252       | 04/26/2018     | 06/01/2005 | Y    |
| 2078    | 2 CHARLES H C                          | AMMACK    | 7911 DARNELL DR           | LENEXA          | KS                                  | 66215-6121 | 174858   |             |                | 09/02/1999 | Y    |
| 2078    | 3 JOYCE L CAMP                         | BELL      | 8101 SANTA FE DR APT B20  | 2 OVERLAND PA   | ARK KS                              | 66204      | 132398   | 19290       | 05/25/1999     | 05/01/1999 | Y    |
| 2078    | 4 RICHARD K CA                         | AMPIN     | 4501 W 71ST ST            | PRAIRIE VILL    | AGE KS                              | 66208      | 346064   |             |                | 01/07/2016 | Y    |

#### **NEW-** EACH MEMBER / DETACHMENT / DEPARTMENT / DIVISION HAS A PROFILE ID IN THE NEW SYSTEM

A **PROFILE ID** IS A **UNIQUE IDENTIFIER CODE** IN THE MCL INFORMATION SYSTEM DATABASE + CURRENT MCL NUMBER AND LIFE MEMBER NUMBER THE **PROFILE ID** WILL NOW APPEAR ON ALL REPORTS GENERATED FROM THE MCL INFORMATION SYSTEM & USED ON ROIS AND TRANSMITTALS